## Mapping elements-at-risk

Kavinda Gunasekara

kavinda@ait.ac.th

Rajitha Athukorala rajitha@ait.asia

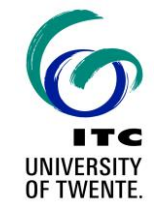

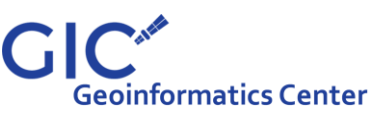

Asian Institute of Technology | Multi-hazard Risk Assessment at District Level in Tajikistan |

# Elements at risk

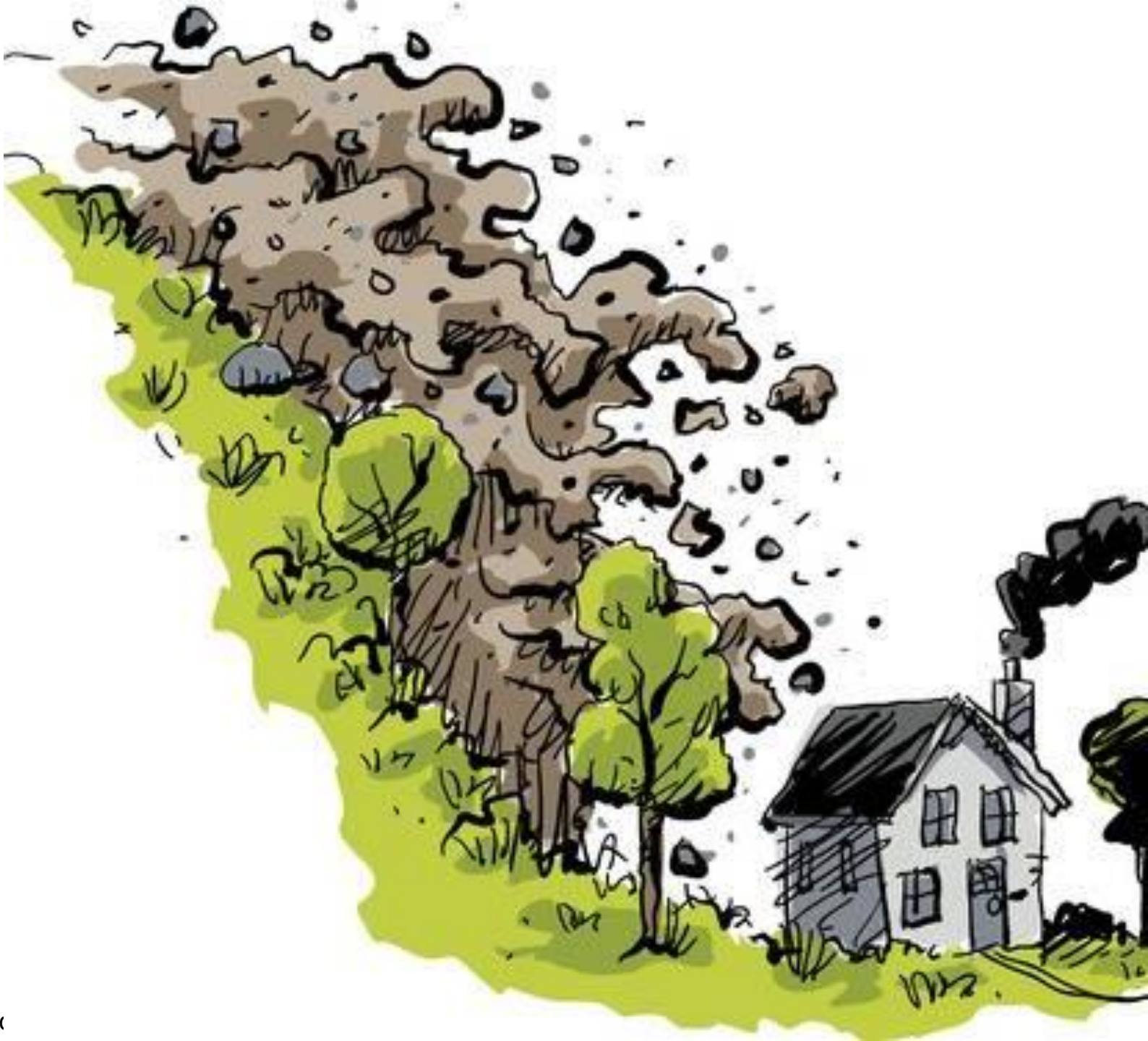

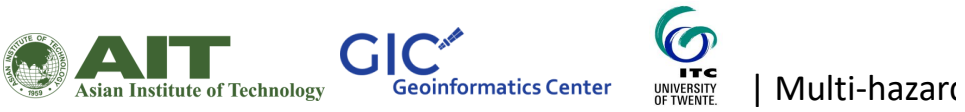

Picture painted by a primary school child in Sri Lanka after the tsunami in 2005

## Quantifying elements at risk

## Categories

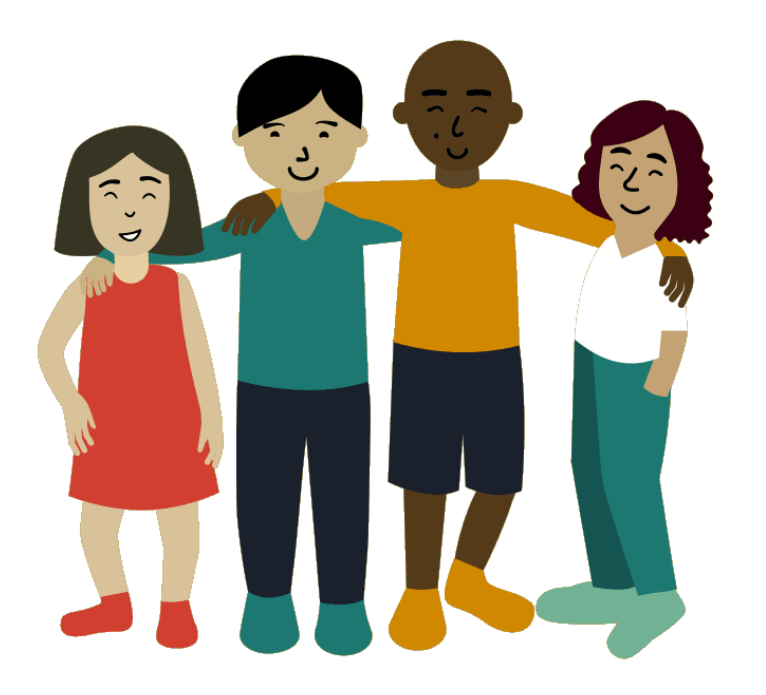

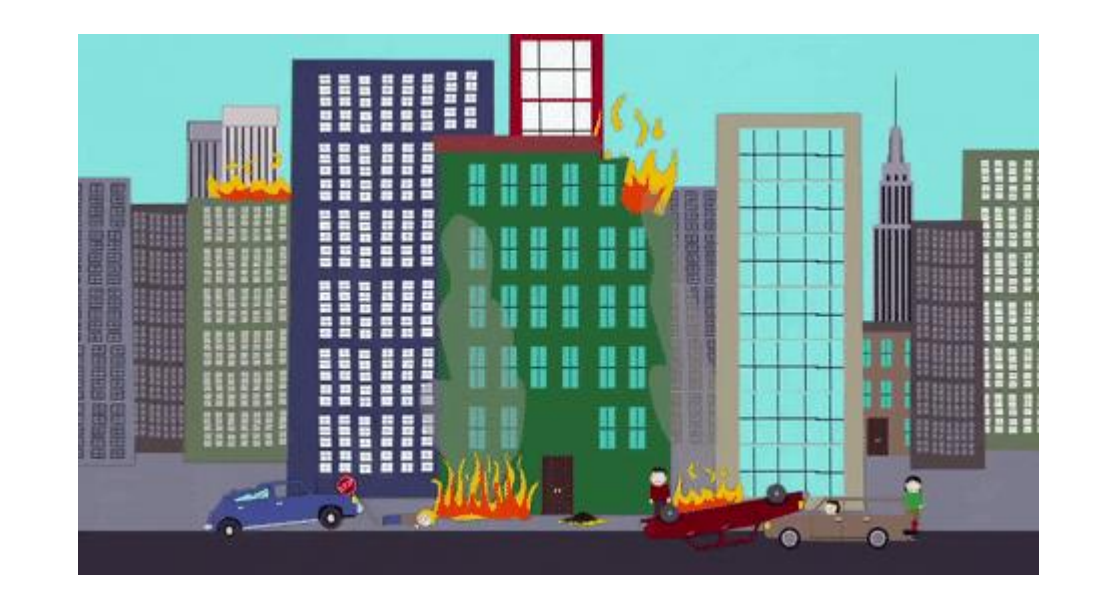

People

Properties

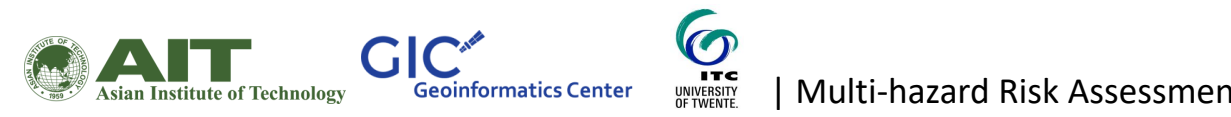

Multi-hazard Risk Assessment at District Level in Tajikistan |

A landslide in south california

and the real of the second second

Quantification of elements at risk Count Ex: Number of people

Value Ex: Replacement cost of the roads

Perception Ex: Importance due to historical significance

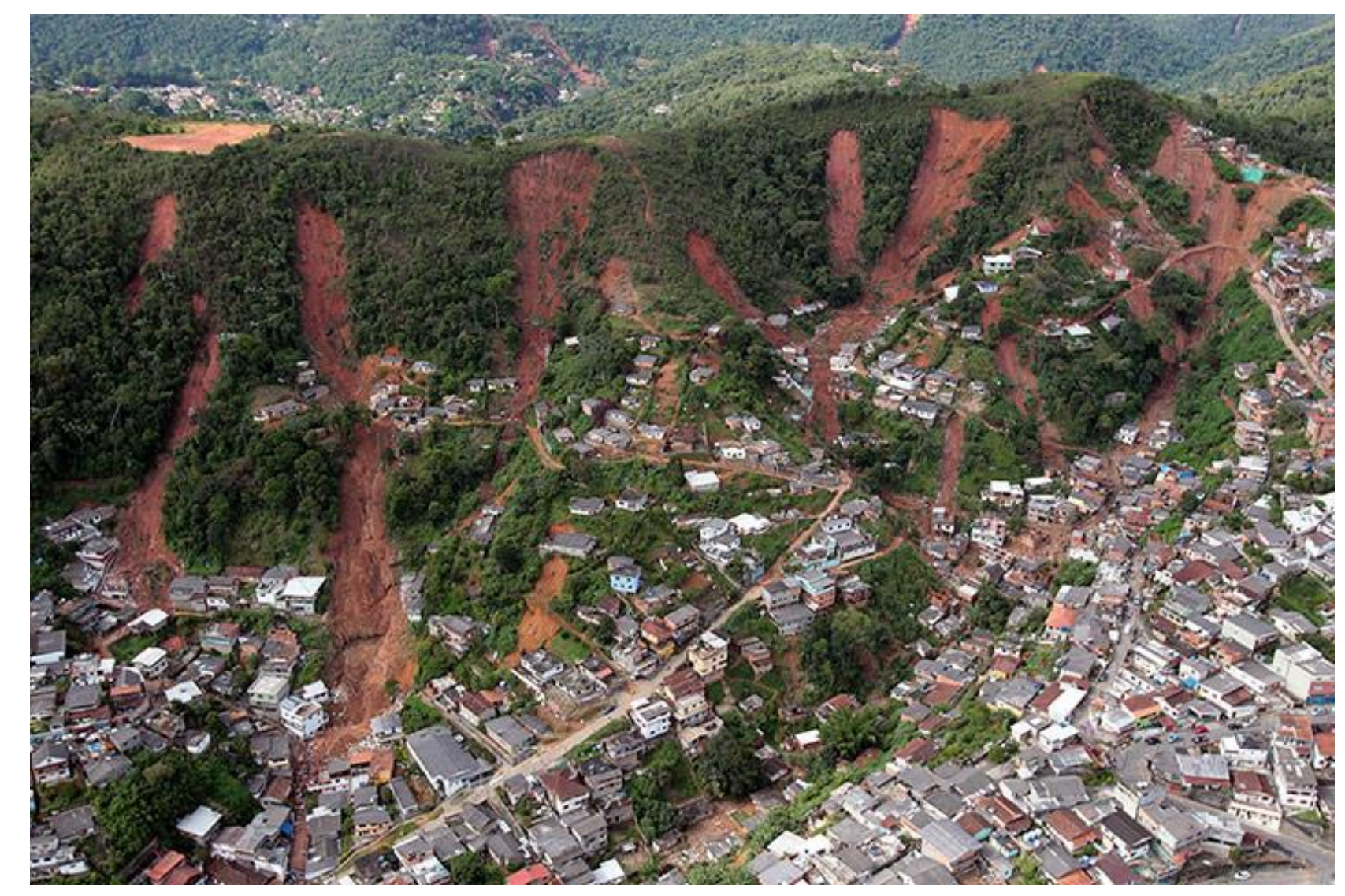

A mudflow landslide in Petropolis near Rio de Janeiro Brazil

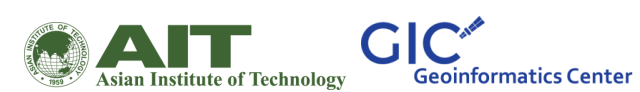

UNIVERSITY OF TWENTE.

| Multi-hazard Risk Assessment at District Level in Tajikistan |

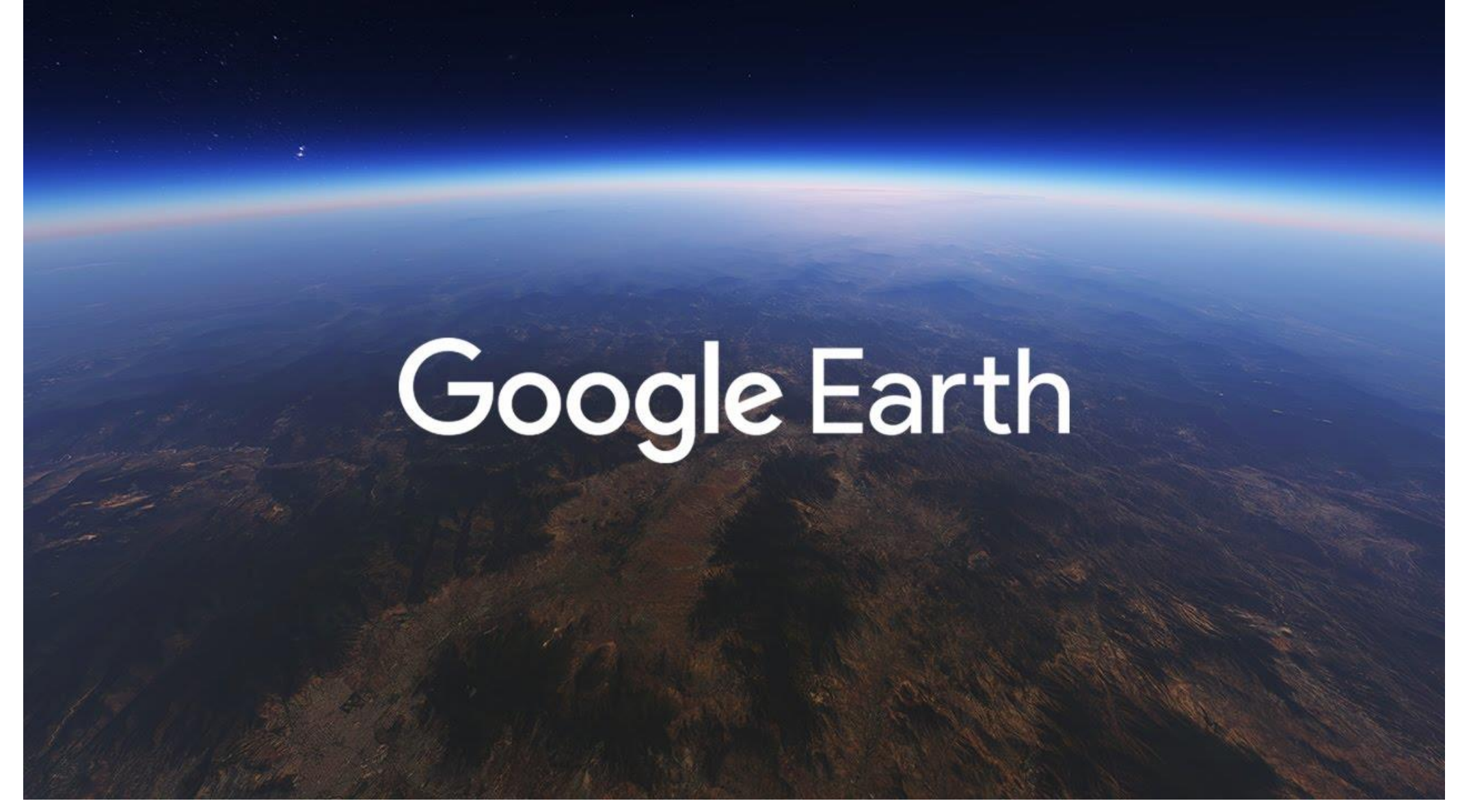

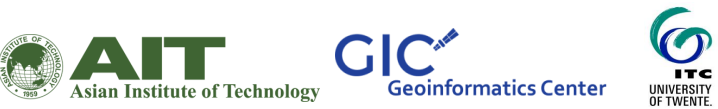

| Multi-hazard Risk Assessment at District Level in Tajikistan |

## Downloading and installing Google Earth Pro

Select the platform to be used for google earth from the link below

https://www.google.com/earth/versions/

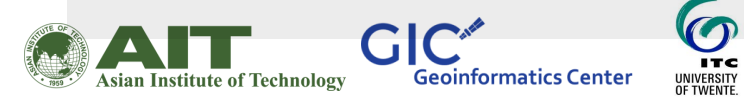

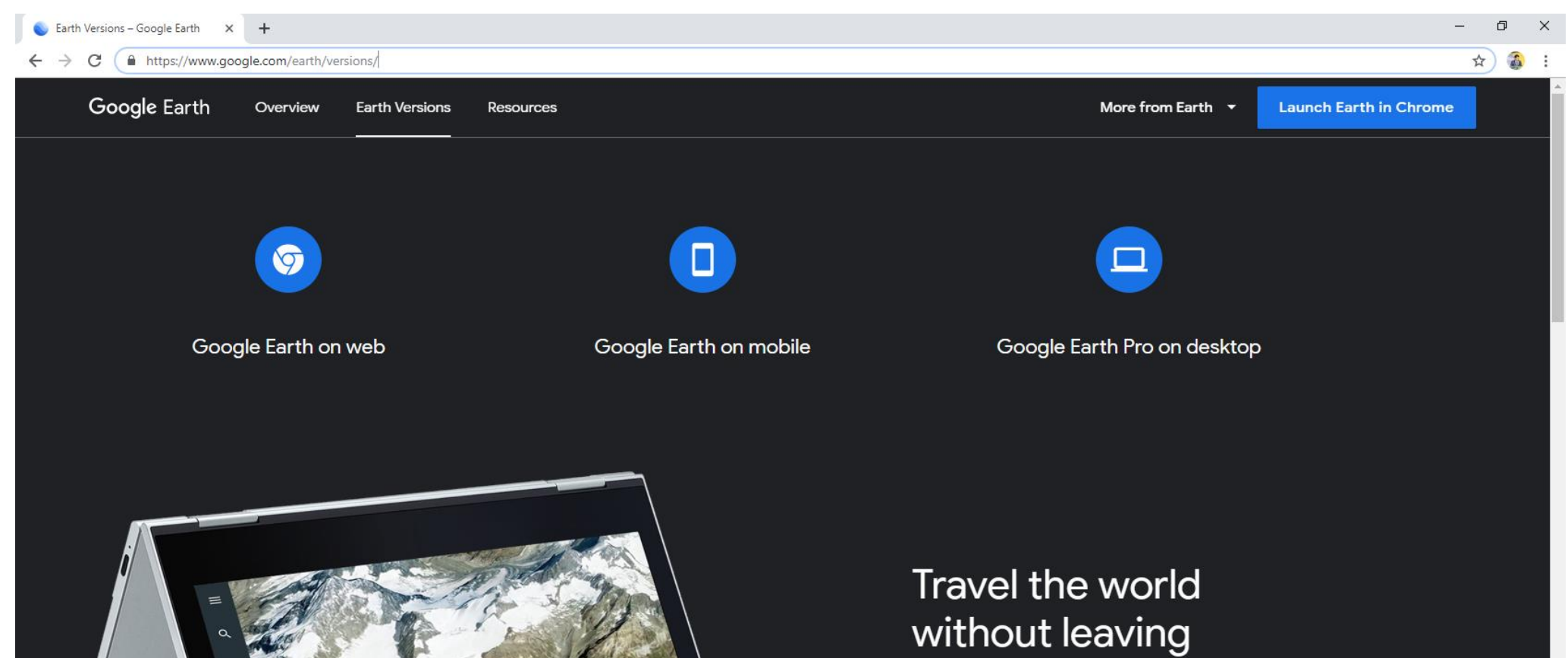

## your seat

With Google Earth for Chrome, fly anywhere in seconds and explore hundreds of 3D cities right in your browser. Roll the dice to discover someplace new, take a guided tour with Voyager, and measure distances and areas. Coming soon to more browsers.

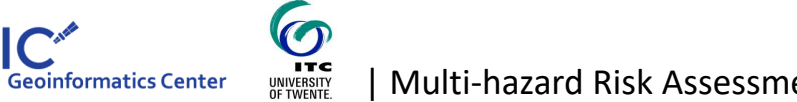

GIC

Asian Institute of Technology

Multi-hazard Risk Assessment at District Level in Tajikistan |

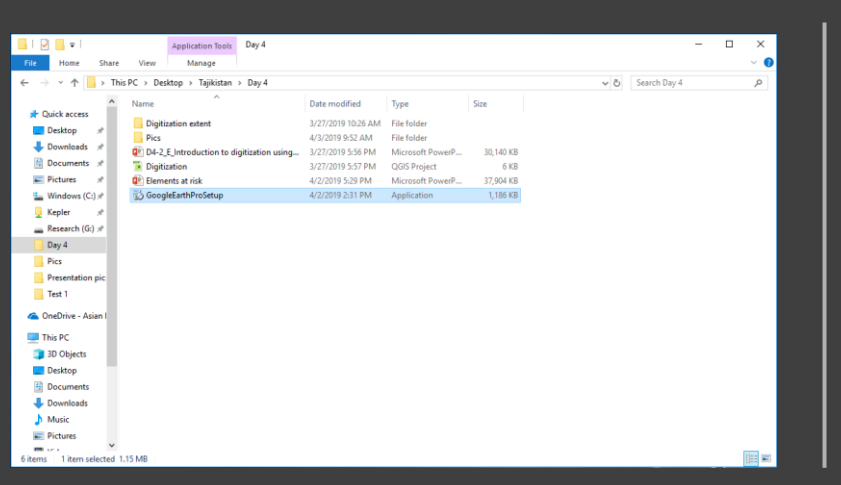

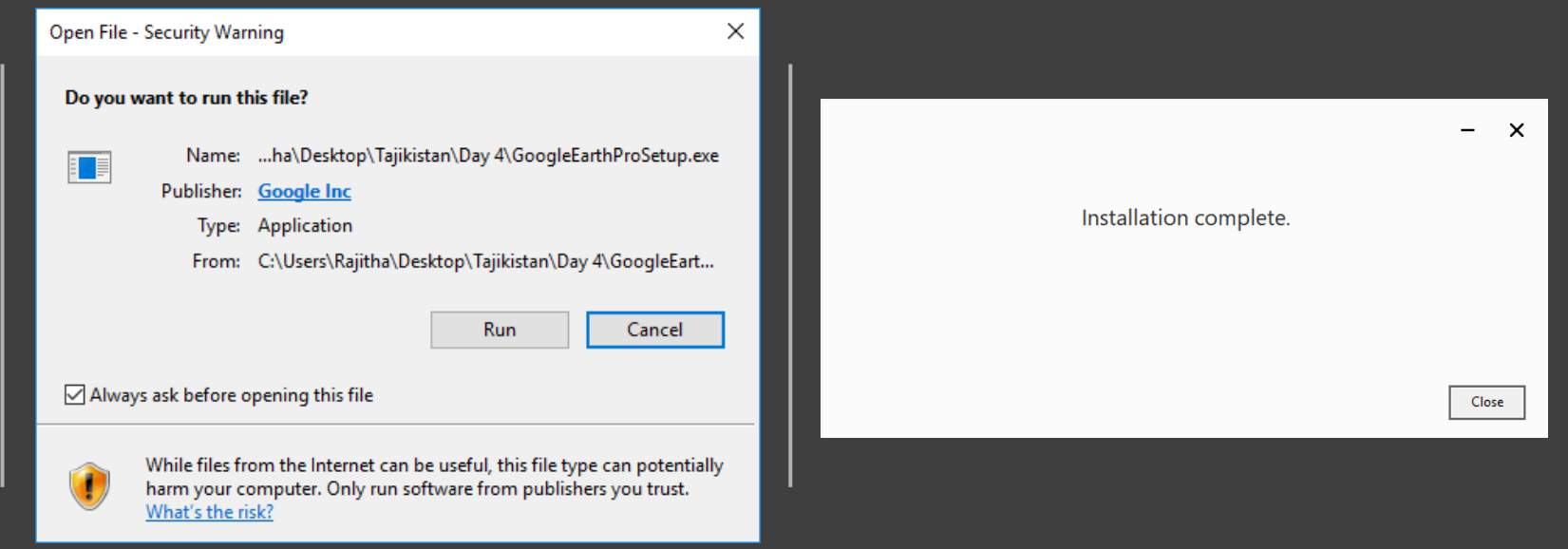

## The setup file is already provided to you

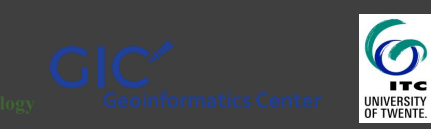

Multi-hazard Risk Assessment at District Level in Tajikistan

Once the setup in finish, the Google Earth Pro interface will appear

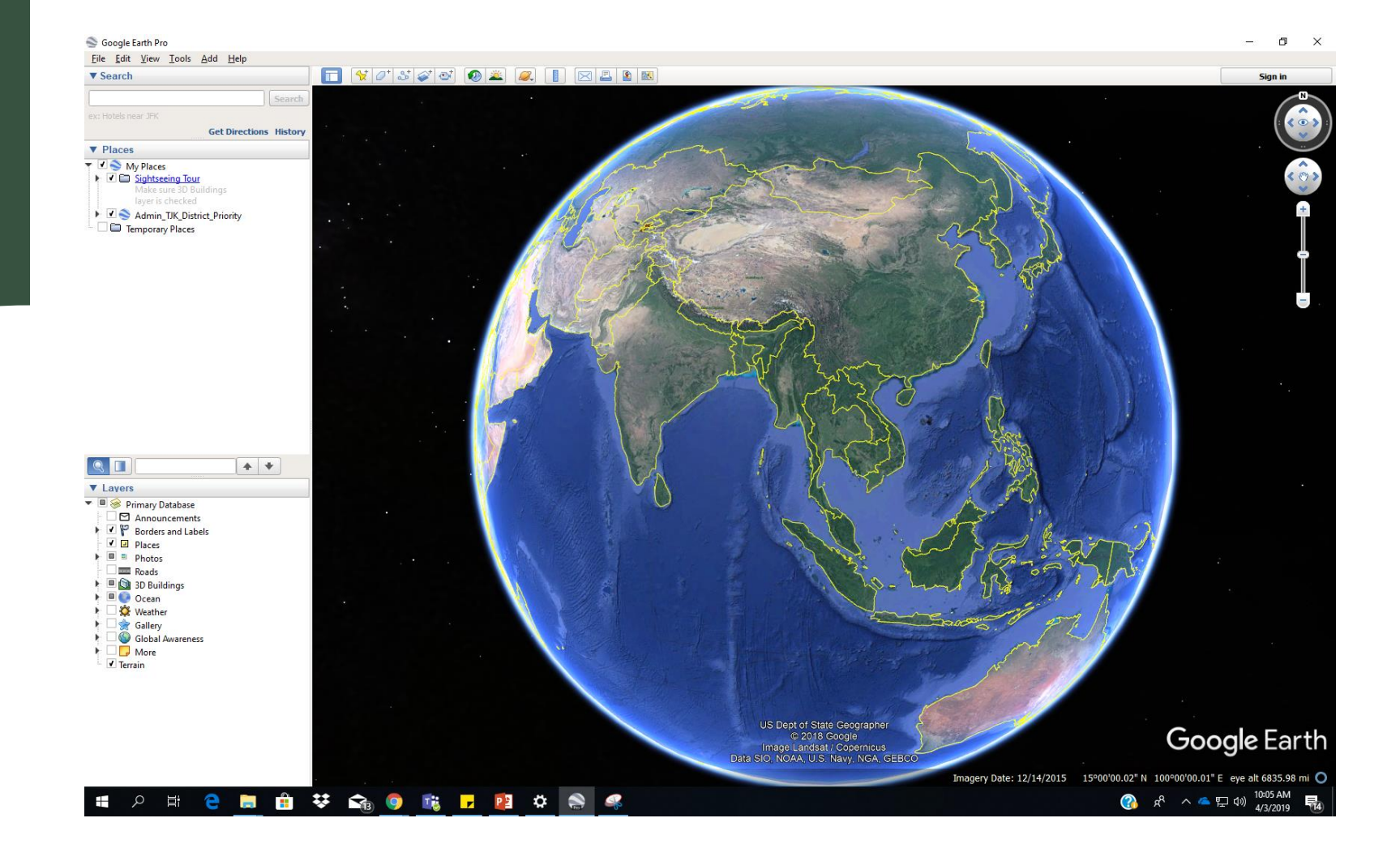

Asian Institute of Technology Geoinformatics Center

A kml file is provided for the priority districts. Load it in Google Earth Pro

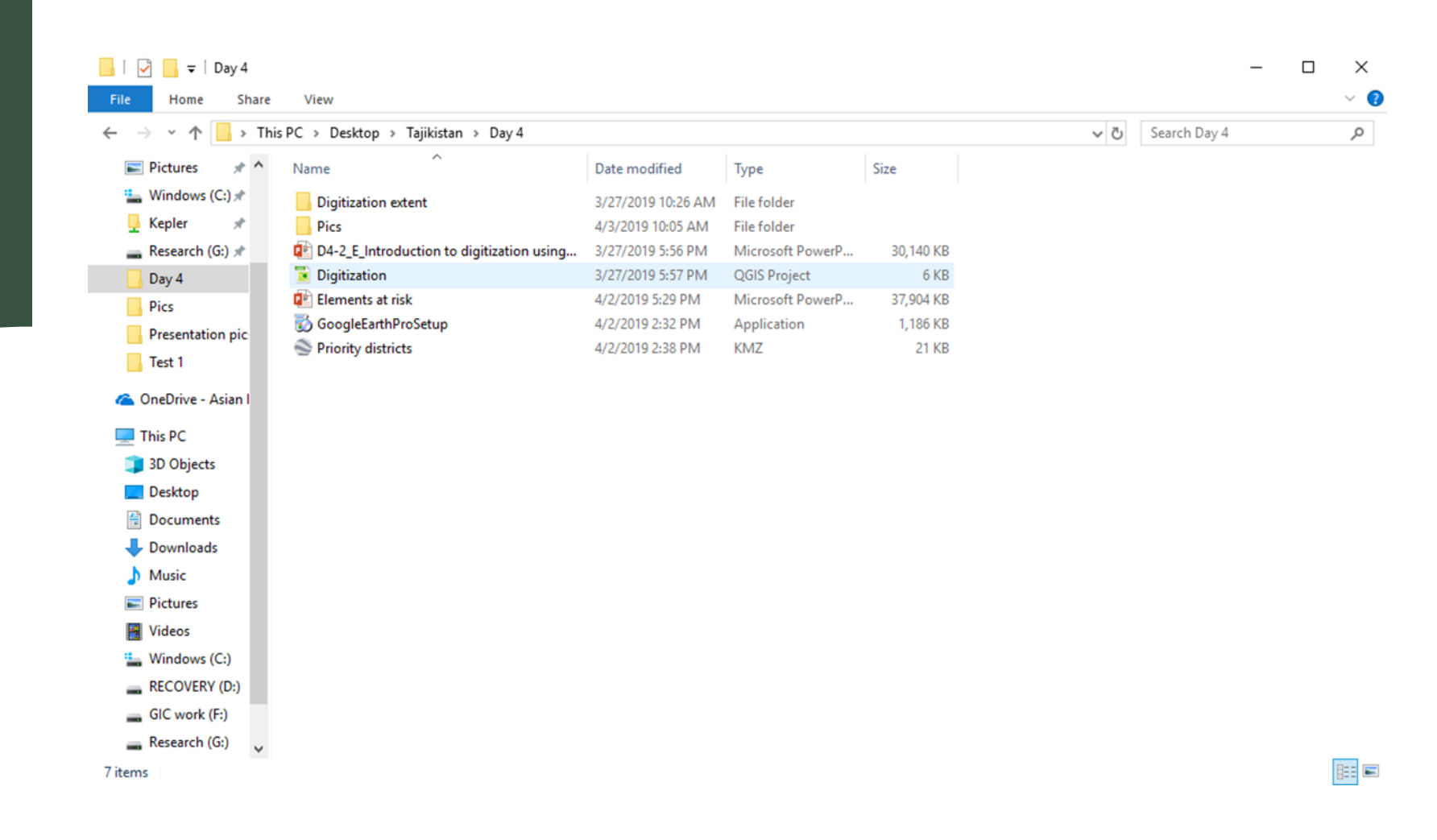

Asian Institute of Technology Geoinformatics Center

#### The priority district boundary will appear

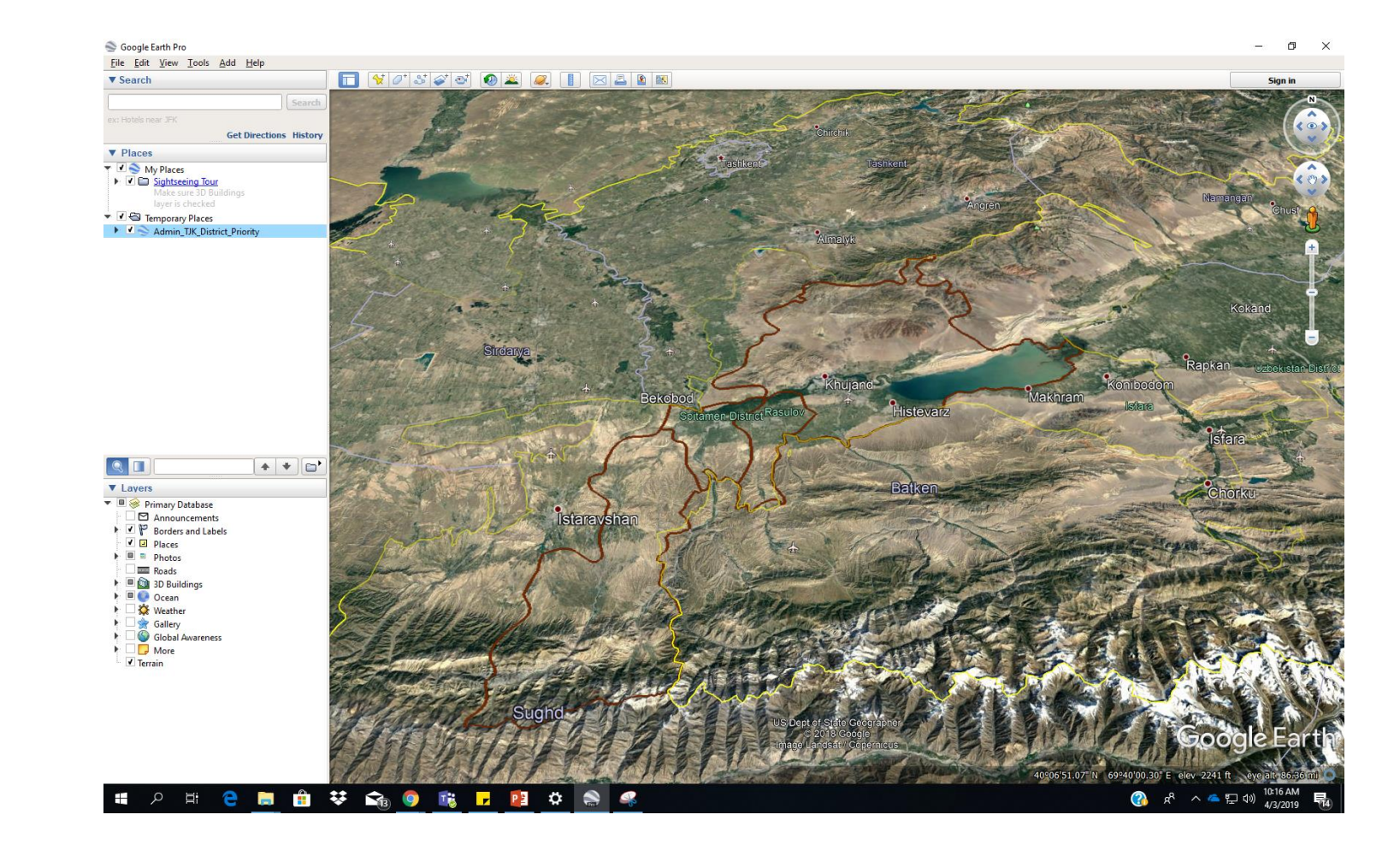

Asian Institute of Technology Geoinformatics Center

### Navigation keys in Google Earth Pro

#### **3D Viewer** Left arrow Move Left - Moves the viewer in the direction of the arrow. Right arrow Move Right - Moves the viewer in the direction of the arrow. Up arrow Move Up - Moves the viewer in the direction of the arrow. Down arrow Move Down - Moves the viewer in the direction of the arrow. Shft+Right arrow, Ctrl + Rotate Clockwise - Rotates the view clockwise. The earth spins counter-clockwise. scroll DOWN Rotate Counter-clockwise - Rotates the view counter-clockwise. Shft+Left arrow. Ctrl + scroll UP Shft + Up arrow, PgUp Tilt Up - Tilts the viewer toward "top-down" view. Tip: to use the Page Up key, make sure Num key, Shft + scroll wheel Lock on your keyboard is off. Shft+Down arrow, Tilt Down - Tilts the viewer toward "horizon" view. Tip: to use the Page Up key, make sure Num Lock on your keyboard is off. PgDn key, Shft + scroll wheel Ctrl + Up Arrow, scroll Zoom in - Zooms the viewer in. If your mouse has a scroll wheel in the middle, pull it toward you wheel to zoom in. Ctrl + Down Arrow. Zoom out - Zooms the viewer out. If your mouse has a scroll wheel in the middle, push it away scroll wheel, - key from you to zoom out. (both keyboard and numpad) Spacebar Stop Current Motion - When the viewer is in motion, stops movement Reset view to north - up - Rotates view so that view is north-up. n u Reset tilt to top-down view - Resets angle to view scene in top-down or up mode.

Asian Institute of Technology Geoinformatics Center | Multi-hazard Risk Assessment at District Level in Tajikistan |

## Identifying landslides in Google Earth

GIC

Institute of Technology

Geoinformatics Center

6

UNIVERSITY OF TWENTE

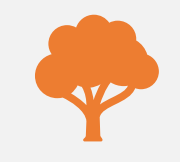

Fresh landslides do not have much vegetation. With time, vegetation starts to cover the landslides but it takes a lot of time to come back to its original state.

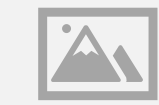

The sudden change of color, tone and texture helps to identify a landslide.

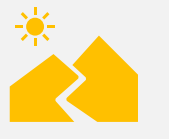

Landslide boundaries are rugged and sharp.

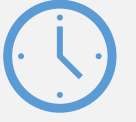

Best way to validate a landslide is to compare time series satellite images to identify changes.

| Multi-hazard Risk Assessment at District Level in Tajikistan |

## Lets try to familiarize with few examples from Tajikistan

## Load the given landslide examples kml file

| → ヾ 个 📙 > This PC      | > Desktop > Tajikistan > Day 4            |                    |                  |           | ~ ē | Search Day 4 |  |
|------------------------|-------------------------------------------|--------------------|------------------|-----------|-----|--------------|--|
| 🕹 Downloads 🖈 ^ Na     | ame                                       | Date modified      | Туре             | Size      |     |              |  |
| 🗄 Documents 🖈          | Digitization extent                       | 3/27/2019 10:26 AM | File folder      |           |     |              |  |
| 📰 Pictures  🖈          | Pics                                      | 4/3/2019 10:25 AM  | File folder      |           |     |              |  |
| 🏪 Windows (C:) 🖈 🛛 📮   | D4-2_E_Introduction to digitization using | 3/27/2019 5:56 PM  | Microsoft PowerP | 30,140 KB |     |              |  |
| 📙 Kepler 🛛 🖈 🏾 🔋       | Digitization                              | 3/27/2019 5:57 PM  | QGIS Project     | 6 KB      |     |              |  |
| Research (G:) 🖈        | Elements at risk                          | 4/4/2019 8:51 AM   | Microsoft PowerP | 43,576 KB |     |              |  |
| Raseman3               | GoogleEarthProSetup                       | 4/2/2019 2:32 PM   | Application      | 1,186 KB  |     |              |  |
| Dave 4                 | Landslide examples                        | 4/4/2019 1:53 PM   | KMZ              | 1 KB      |     |              |  |
| Day 4                  | Landslides                                | 4/3/2019 10:53 AM  | KMZ              | 4,037 KB  |     |              |  |
| Pics                   | Priority districts                        | 4/2/2019 2:38 PM   | KMZ              | 21 KB     |     |              |  |
| This PC                |                                           |                    |                  |           |     |              |  |
| 3D Objects             |                                           |                    |                  |           |     |              |  |
| Desktop                |                                           |                    |                  |           |     |              |  |
| Downloads              |                                           |                    |                  |           |     |              |  |
| Music                  |                                           |                    |                  |           |     |              |  |
| Pictures               |                                           |                    |                  |           |     |              |  |
|                        |                                           |                    |                  |           |     |              |  |
| 😝 Videos               |                                           |                    |                  |           |     |              |  |
| Videos<br>Windows (C:) |                                           |                    |                  |           |     |              |  |

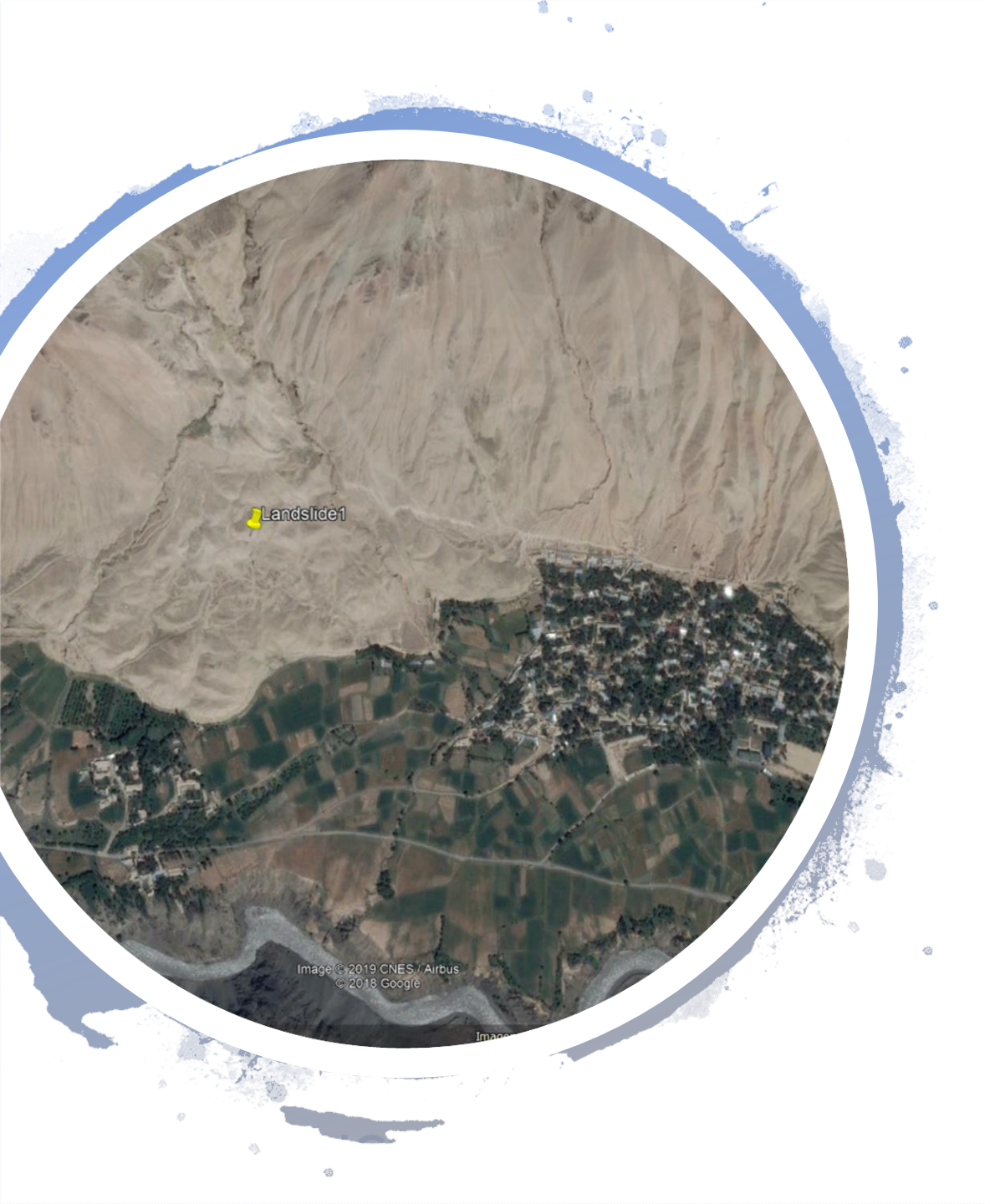

## Zoom into landslide 1

- The landslide is clearly visible
- The texture and tone is different from the rest of the region

#### CAN YOU IDENTIFY THE ELEMENTS AT RISK IN THIS SITUATION?

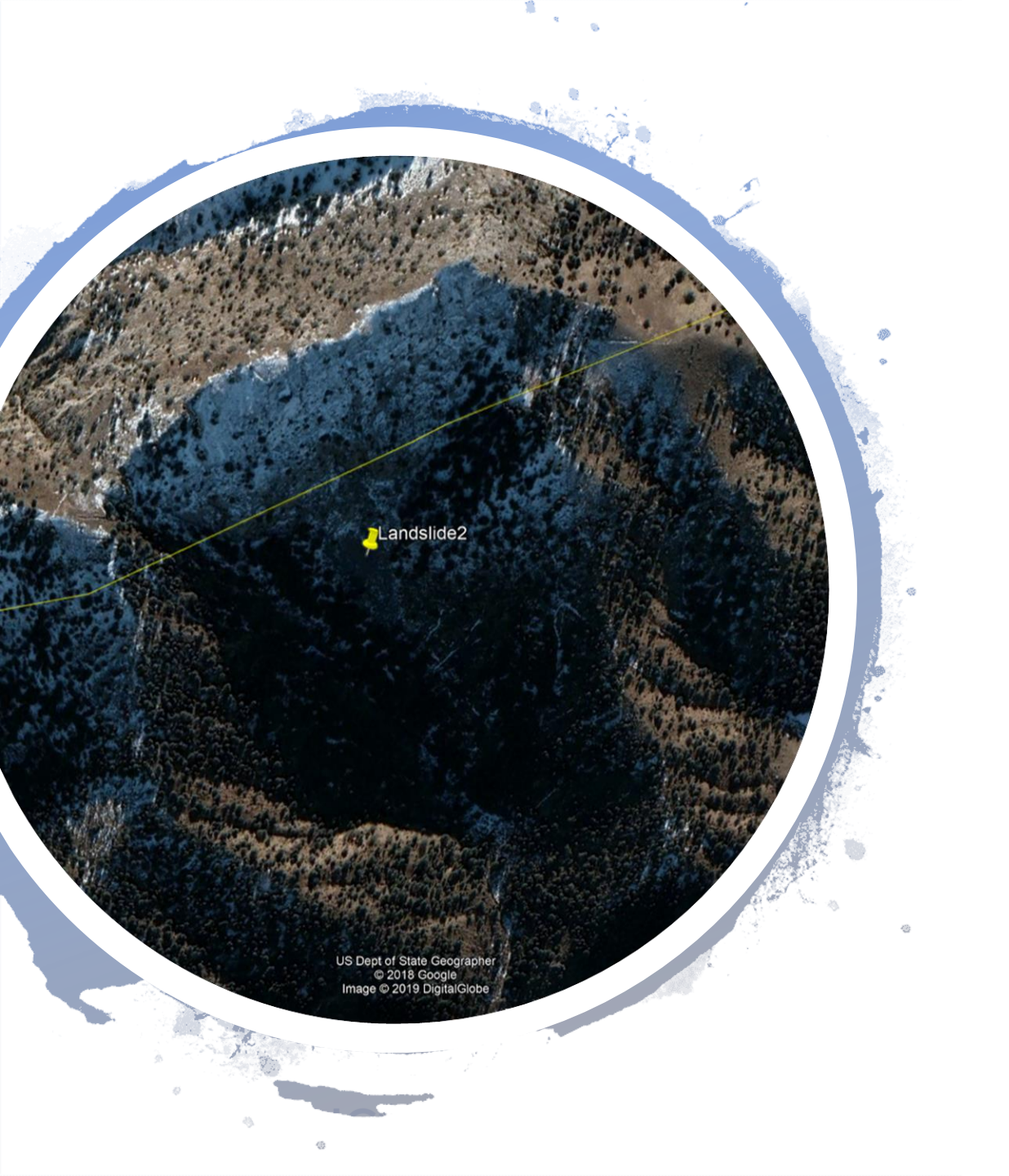

## Zoom into landslide 2

- Google earth Pro by default displays the most latest images they have in their archives.
- Lets try to move back in time and see what has happened.

I 🗹 Terrair

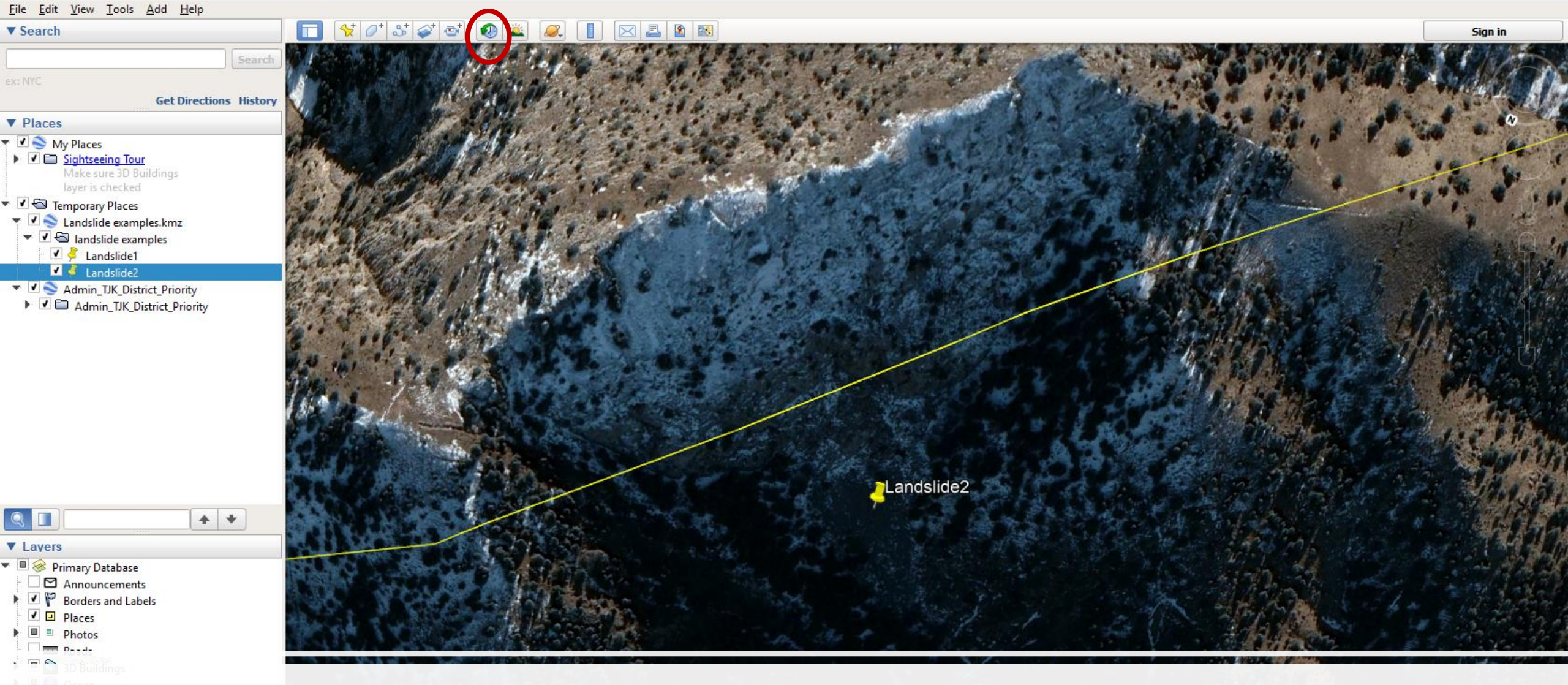

#### Notice the small clock icon in the toolbar

US Dept of State Geographer © 2018 Google

Google Earth

# A slider will appear to move back and forth in time

#### Slide it back to 2014/10/05

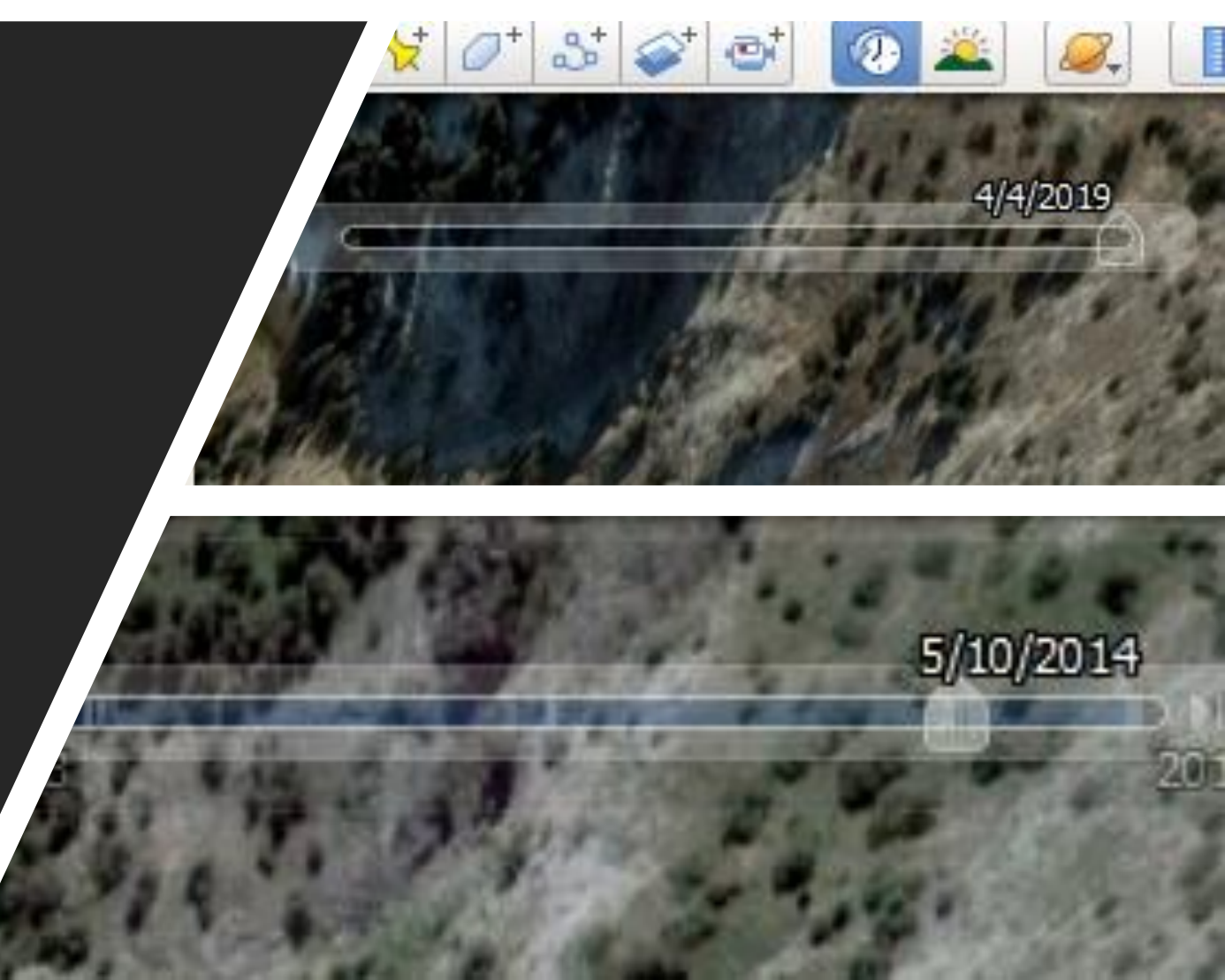

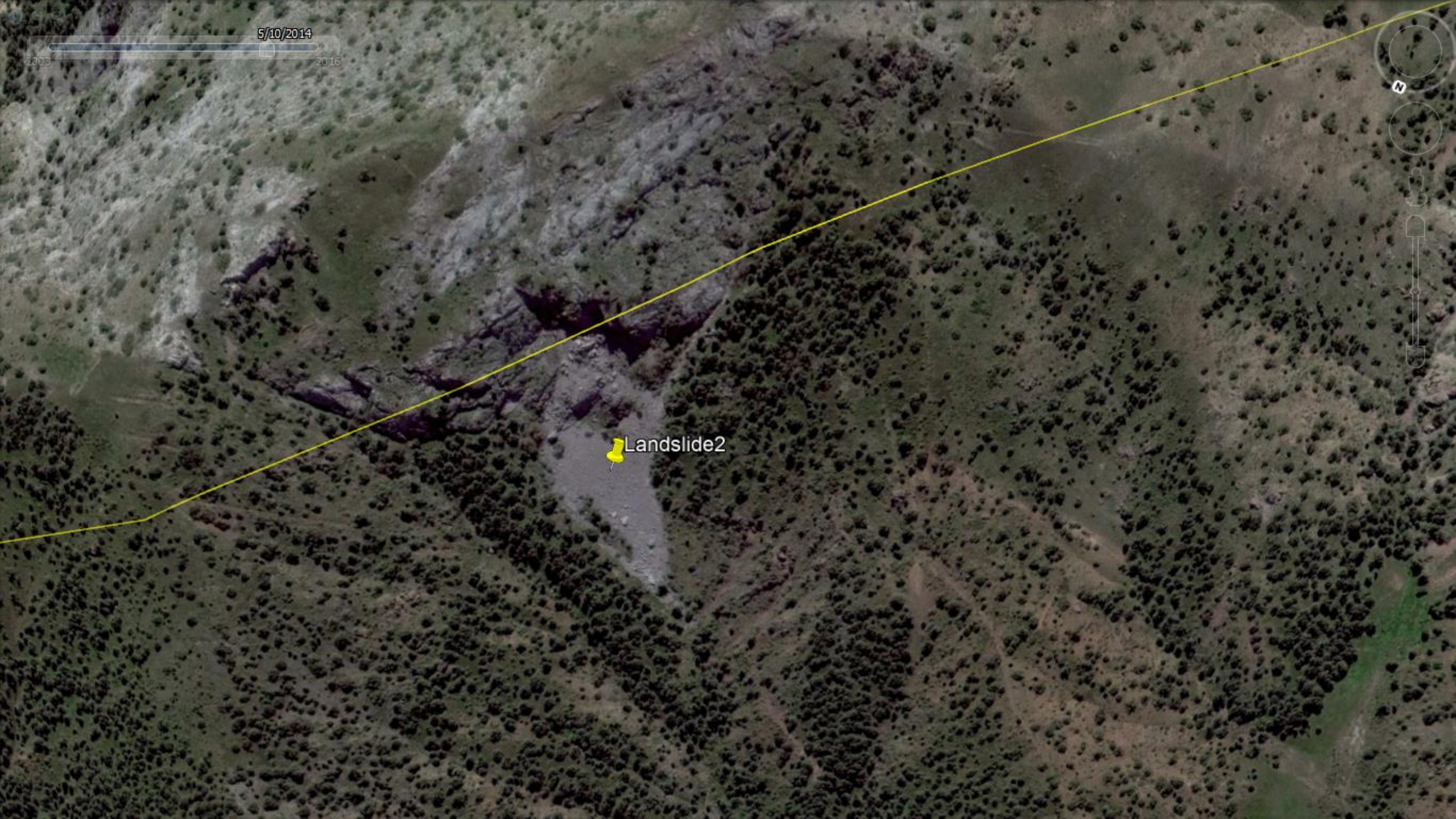

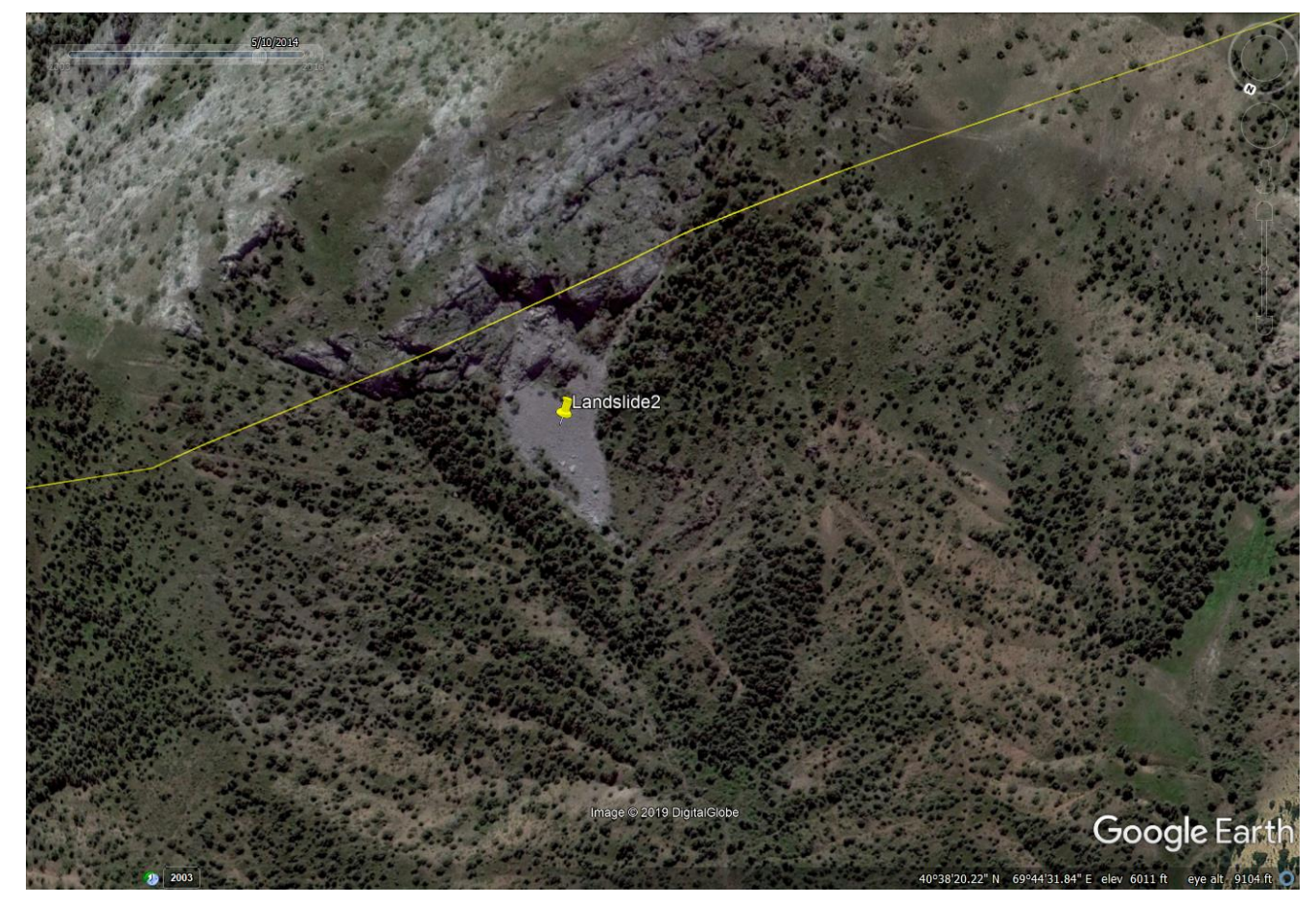

## Remember the 4 main points for identifying landslides

|                           | -                  | Fresh landslides do not have much vegetation. With<br>time, vegetation starts to cover the landslides but it<br>takes a lot of time to come back to its original state. |
|---------------------------|--------------------|----------------------------------------------------------------------------------------------------|
| Identifying<br>Iandslides |                    | The sudden change of color, tone and texture helps to identify a landslide.                                                                                             |
| in Google<br>Earth        | 20                 | Landslide boundaries are rugged and sharp.                                                                                                    |
|                           | 0                  | Best way to validate a landslide is to compare time<br>series satellite images to identify changes.                                                                     |
|                           | Assessment at Dist | fict Level in Tajikhtan (                                                                                                    |

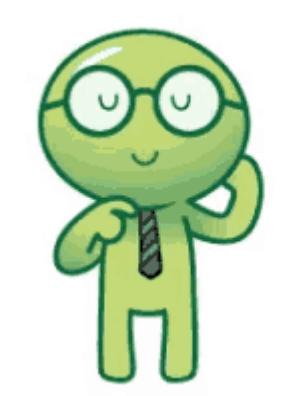

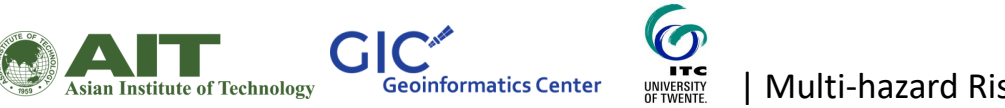

| Multi-hazard Risk Assessment at District Level in Tajikistan |

Why past landslide identification is necessary for analyzing elements at risk?

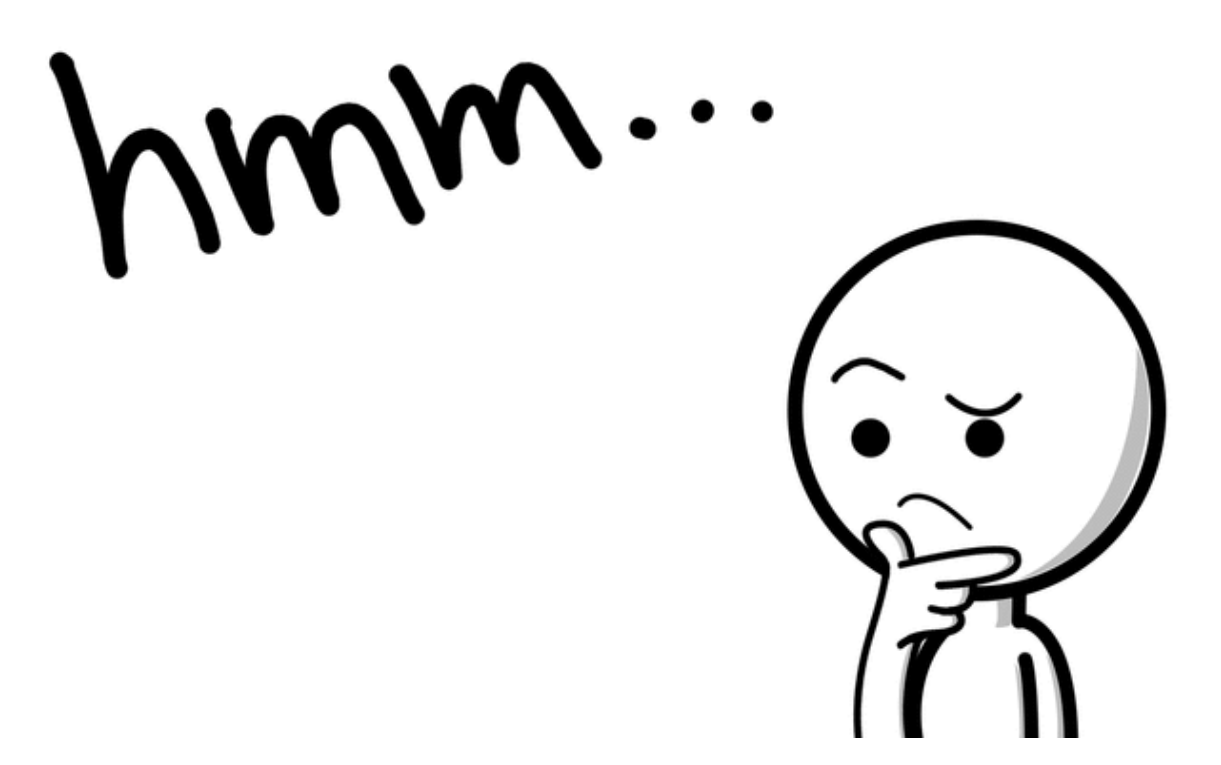

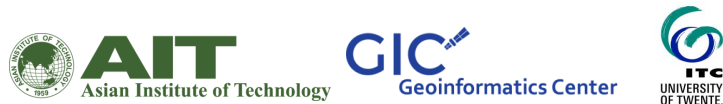

Multi-hazard Risk Assessment at District Level in Tajikistan

Lets now try to identify few categories of elements at risk

Auchi

1000 ft

Google Earth

@2018 Google

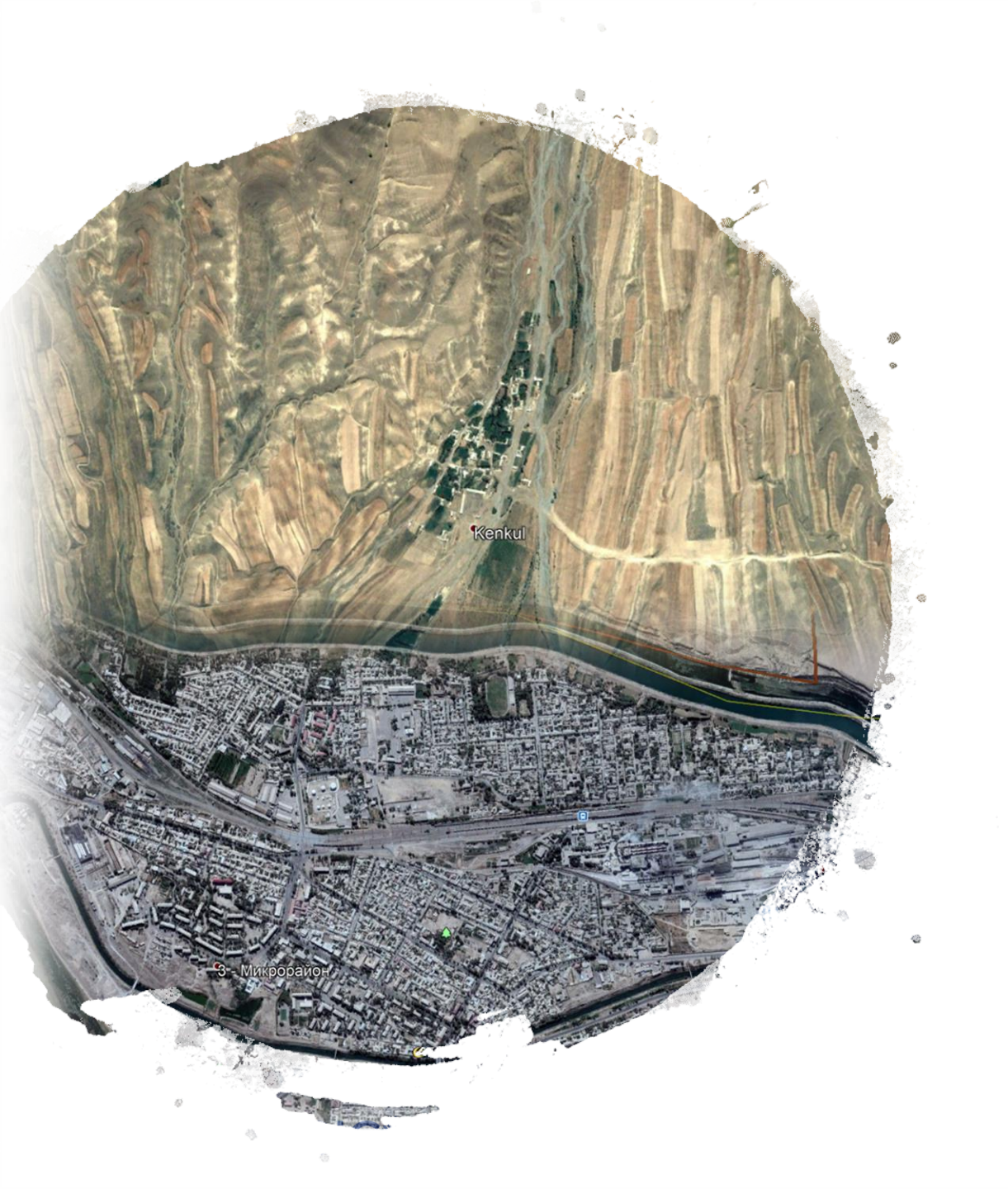

## Buildings and settlements

Try to find areas with many buildings.

Isolated settlements in rural areas are also at risk from hazards at different levels.

### Mapping building clusters

GIC

Asian Institute of Technology

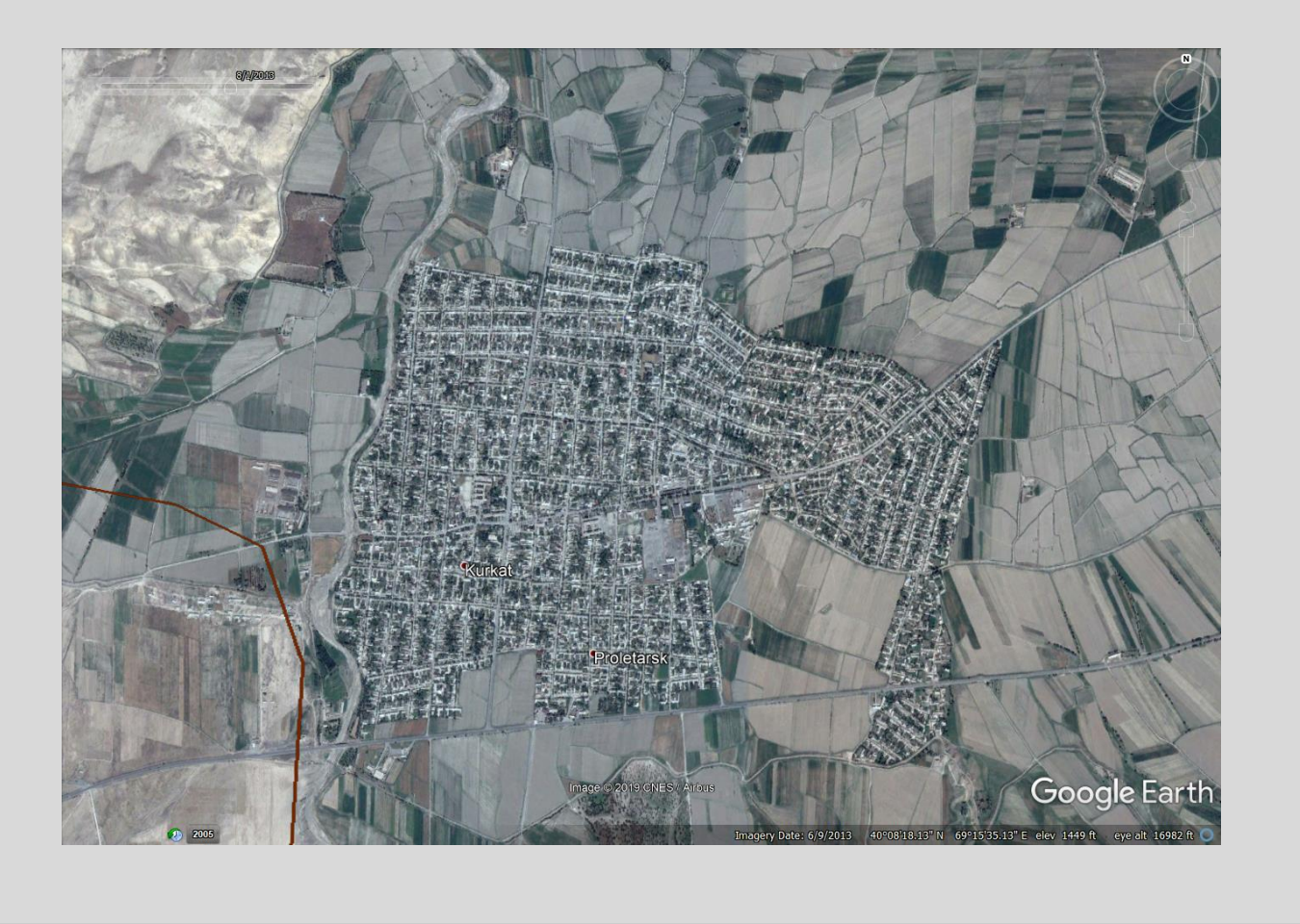

| 🕤 🌀          | ogle E       | arth Pr      | D             |             |              |           |
|--------------|--------------|--------------|---------------|-------------|--------------|-----------|
| <u>F</u> ile | <u>E</u> dit | <u>V</u> iew | <u>T</u> ools | <u>A</u> dd | <u>H</u> elp |           |
| ▼ Se         | arch         |              |               |             |              |           |
| Kurka        | it, Tajik    | istan        |               |             |              | Search    |
| ex: N        | ′C           |              |               |             |              |           |
|              |              |              |               | Get         | Direction    | s History |

#### Type Kurkat in the search bar and hit Enter

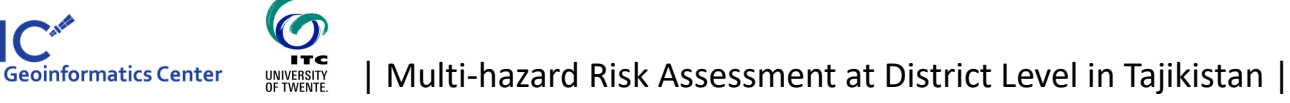

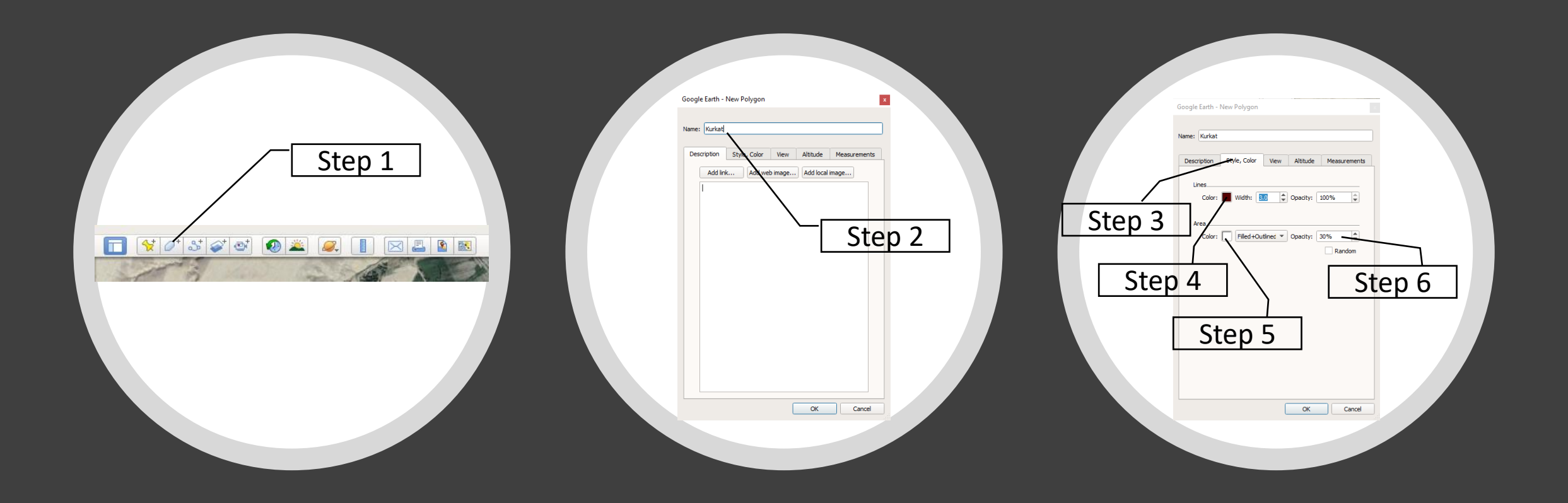

## Lets try to map the building cluster now

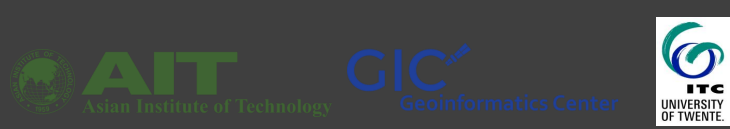

| Multi-hazard Risk Assessment at District Level in Tajikistan |

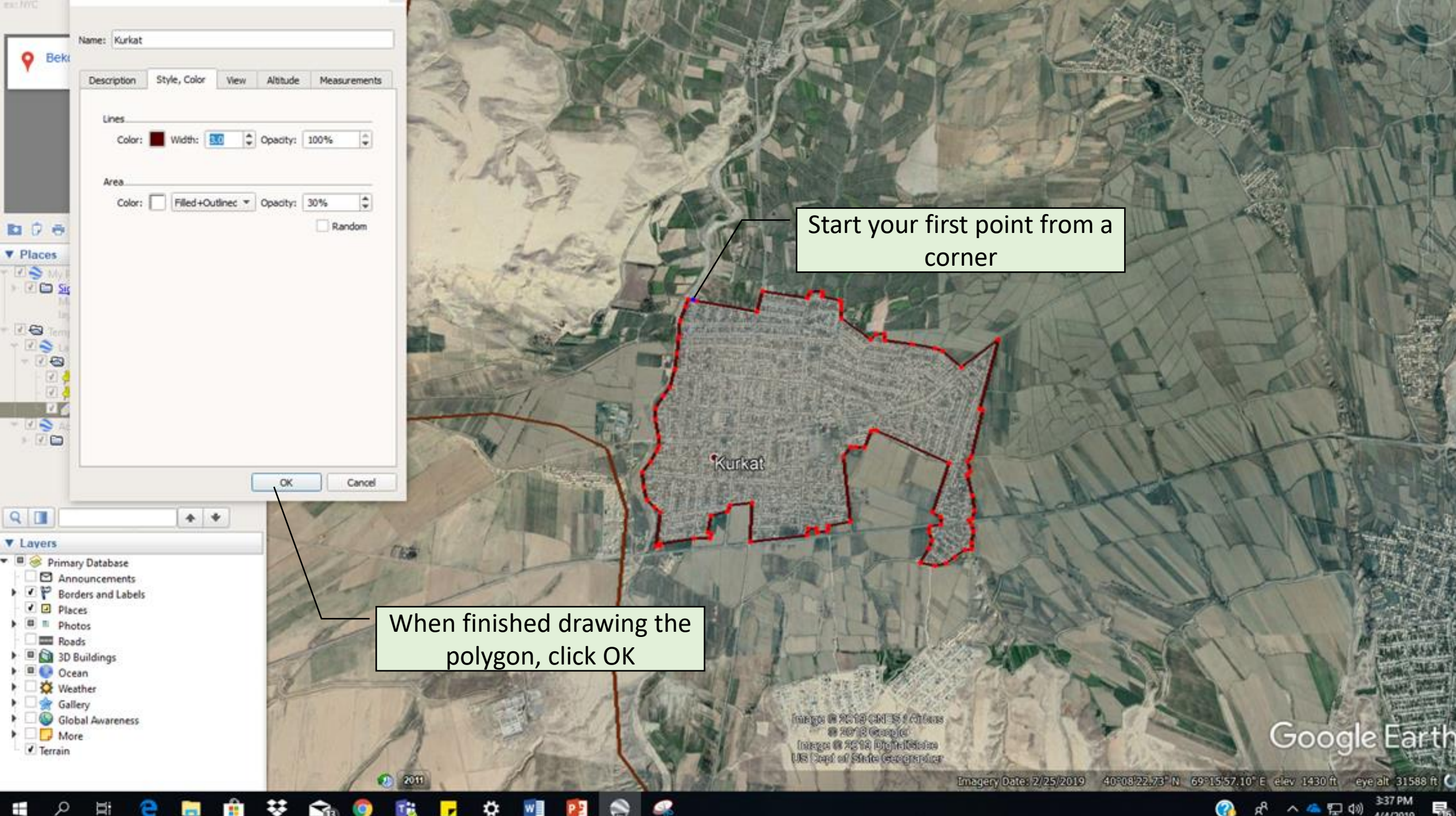

4/4/2019

☆ 📲 ÷ T -**B** 9 P C . -

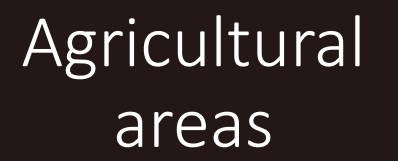

Image © 2019 DigitalGlobe

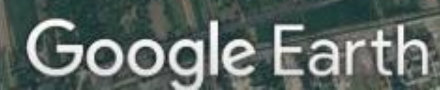

Agricultural areas are frequently affected by hydrological hazards like floods since they are located in floodplains

2014

Image © 2019 DigitalGlobe

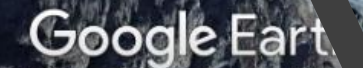

Image © 2019 DigitalGlobe

Imagery Date: 8/31/2017 39º40'13.35" N 69º08'35.87" E elev 6221 ft eye alt 15016 ft 🔘

27/2018

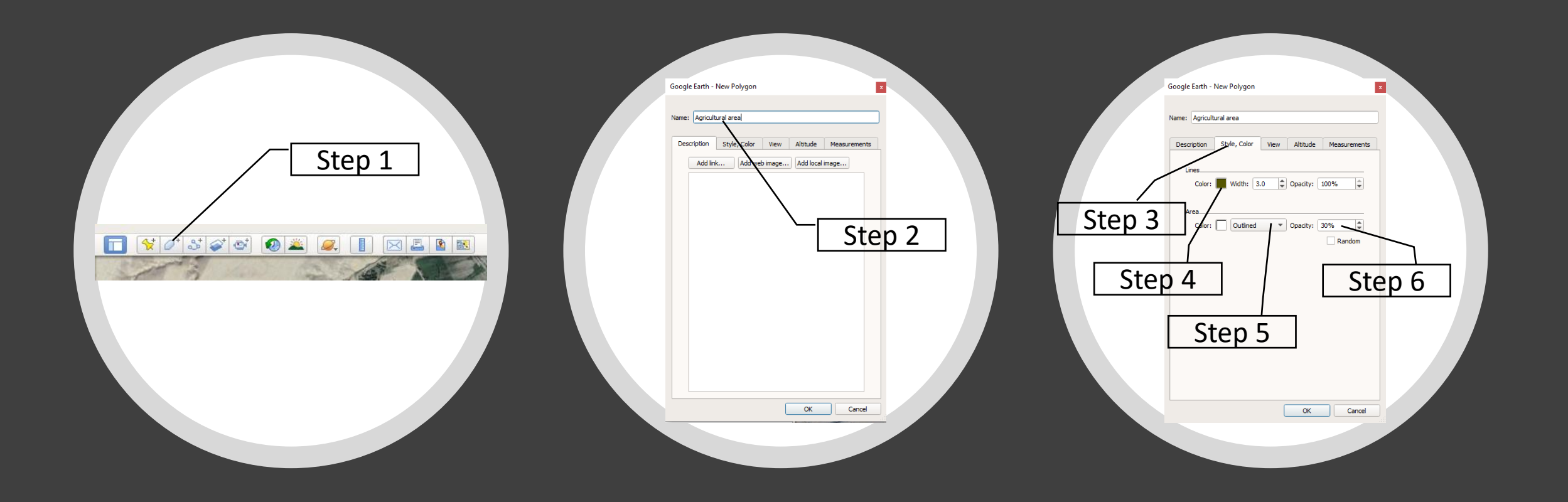

### Lets try to map the agricultural area now

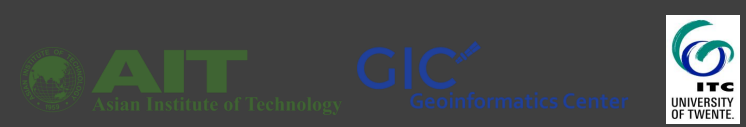

| Multi-hazard Risk Assessment at District Level in Tajikistan |

#### S Google Earth Pro

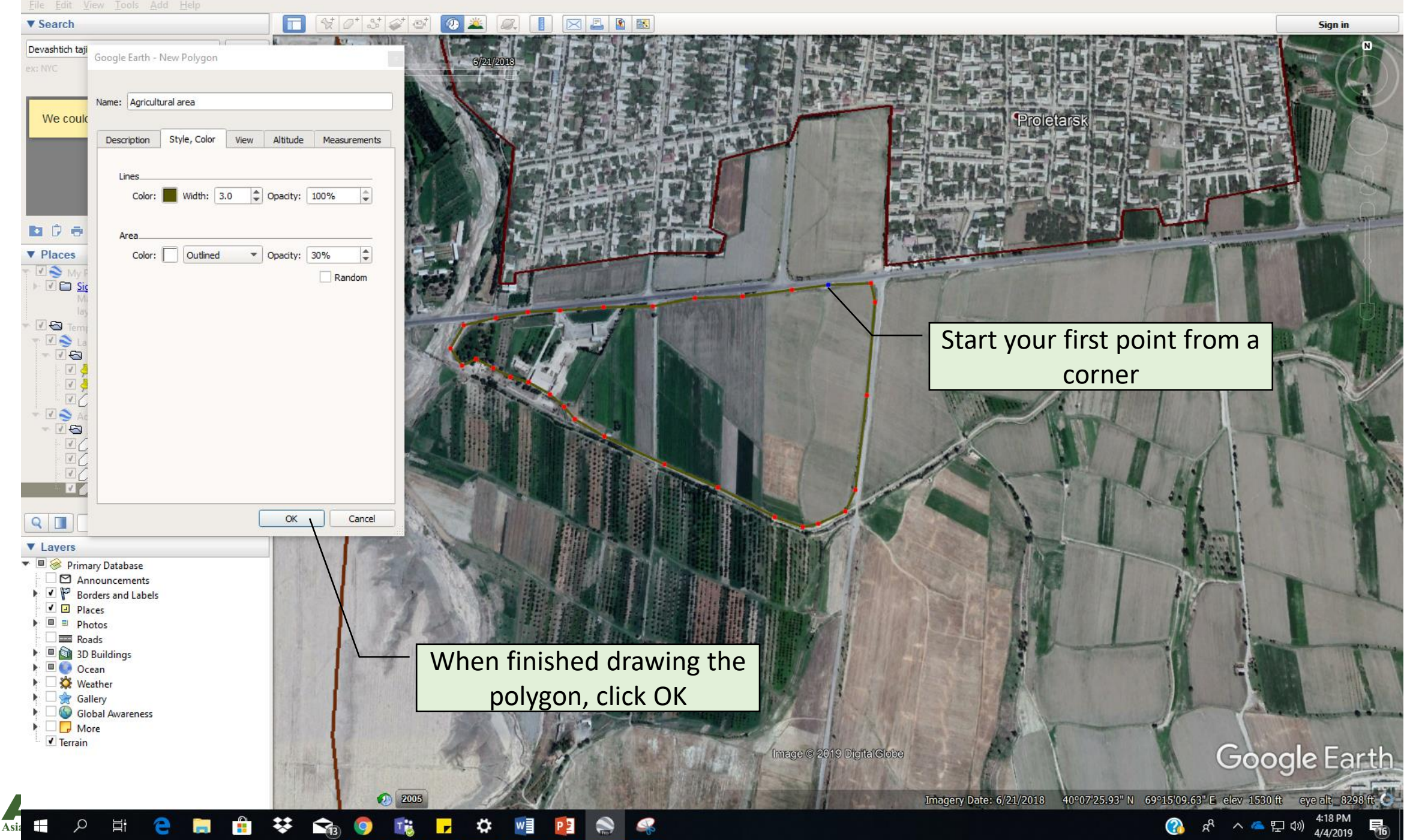

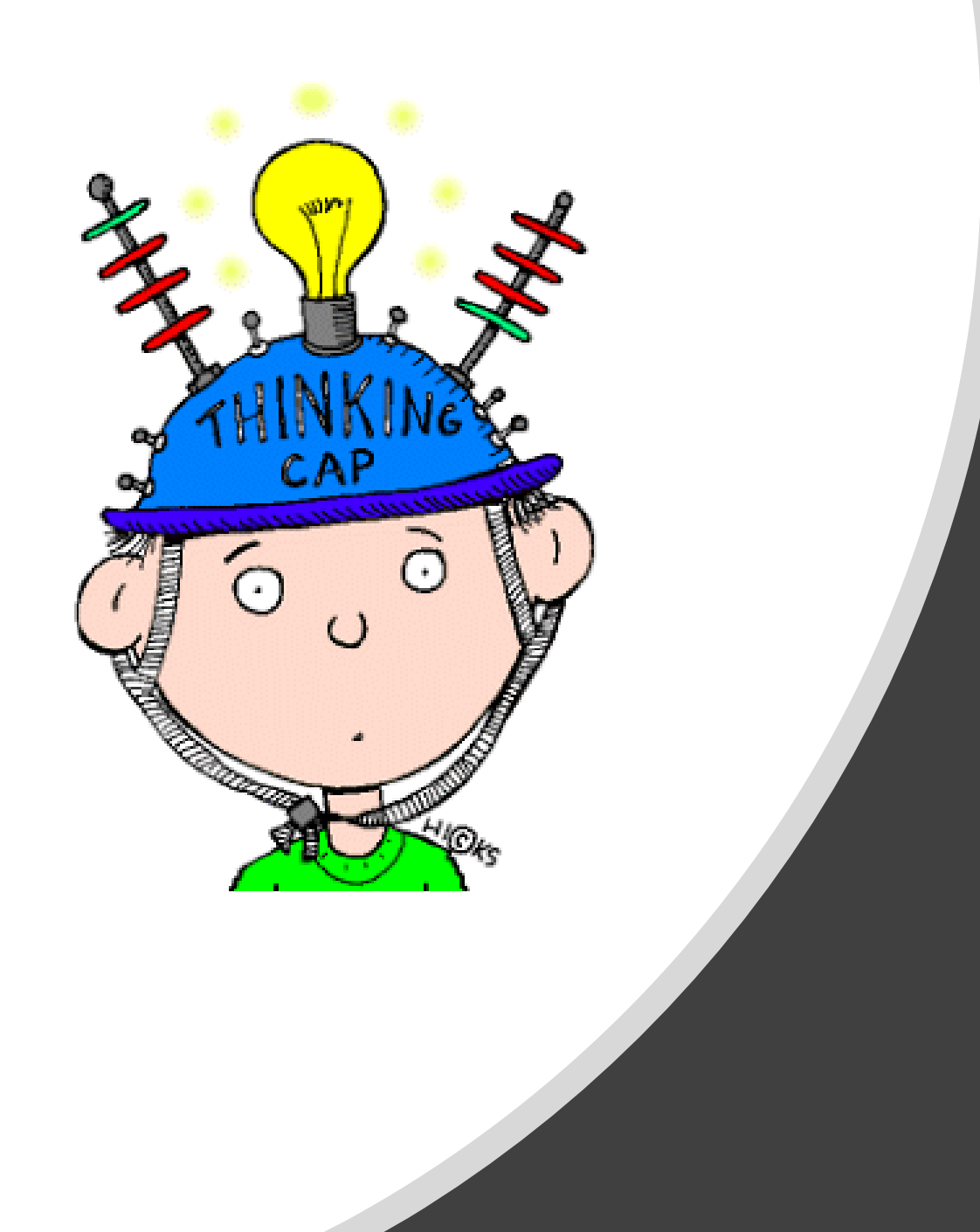

We learnt how to map building clusters and agricultural areas. What other elements at risk can we possibly map using Google Earth Pro?